## How to Generate Usage Exemption Alert

Make sure that Alerts are setup in Card Fueling Account > Quote.

| Account - | 1005532 CF TES  |           | IER1     |             |                |             |               |                 |           |  | - | × |
|-----------|-----------------|-----------|----------|-------------|----------------|-------------|---------------|-----------------|-----------|--|---|---|
| New Sa    | ve Delete Sea   | rch Undo  | o Invoic | e Cycle Pri | ice Rule Group | Customer    | Close         |                 |           |  |   |   |
| Details   | Invoice Format  | Quote     | Cards    | Vehicles    | Driver Pin     | Departments | Miscellaneous | Purchase Orders | Audit Log |  |   |   |
| Alerts    |                 |           |          |             |                |             |               |                 |           |  |   |   |
| Daily T   | ransaction Coun | t by Card | Exceeds  |             |                | 1           |               |                 |           |  |   |   |

1. From Card Fueling module, click Usage Alert menu. This will open the Usage Exception Alert screen.

| Usage Exception Ale | ert                |              |         |             |                  |       |         |       |
|---------------------|--------------------|--------------|---------|-------------|------------------|-------|---------|-------|
| Generate Reload     | Print Email Close  |              |         |             |                  |       |         |       |
| Parameters          |                    |              |         |             |                  |       |         |       |
| Customer            |                    |              | Q,      |             |                  |       |         |       |
| Transaction Date    |                    | То           |         | 0           |                  |       |         |       |
| Network             |                    |              |         |             |                  |       |         | ~     |
| Run alerts on       | Both               |              | ~       |             |                  |       |         |       |
| Customer Num        | ber Customer Name  | Notification | Network | Card Number | Card Description | Limit | Product | Produ |
|                     | SECTION CONTRACTOR |              |         |             |                  | 1     |         |       |
|                     |                    |              |         |             |                  |       |         |       |
| •                   |                    |              |         |             |                  |       |         | +     |
| ? 🗘 🎖 [ Re          | ady                |              |         |             |                  |       |         |       |

2. Enter filter for generating Usage Exception Alert report then click Generate button.

|  | Generated | entries | will | be | display | yed | on | the | grid. |  |
|--|-----------|---------|------|----|---------|-----|----|-----|-------|--|
|--|-----------|---------|------|----|---------|-----|----|-----|-------|--|

| Usage Exception Al | ert                |              |         |             |                  |       | _       | ×     |
|--------------------|--------------------|--------------|---------|-------------|------------------|-------|---------|-------|
| Generate Reload    | Print Email Close  |              |         |             |                  |       |         |       |
| Parameters         |                    |              |         |             |                  |       |         |       |
| Customer           | CF TEST CUSTOMER1  |              |         |             |                  |       |         |       |
| Transaction Date   | 10/01/2018 🔲 Te    | o 10/31/2018 |         |             |                  |       |         |       |
| Network            | PP NETWORK1 ×      |              |         |             |                  |       |         | ~     |
| Run alerts on      | Both               |              | ~       |             |                  |       |         |       |
| Customer Num       | iber Customer Name | Notification | Network | Card Number | Card Description | Limit | Product | Produ |
| □ ▷ 🔝 10011000     | ALL CHEVY MARK     |              |         |             |                  | 1     |         |       |
|                    |                    |              |         |             |                  |       |         |       |
| •                  |                    |              |         |             |                  |       |         | •     |
| 2 6 0 i R          | aadv               |              |         |             |                  |       |         |       |

| rameters                            |                                         |                                                                        |              |             |             |                  |       |         |  |  |  |
|-------------------------------------|-----------------------------------------|------------------------------------------------------------------------|--------------|-------------|-------------|------------------|-------|---------|--|--|--|
| ustomer<br>ansaction Date<br>etwork | CF TEST CUST<br>10/01/2018<br>PP NETWOP | - TEST CUSTOMER1 Q<br>//01/2018 III To 10/31/2018 III<br>PP NETWORK1 × |              |             |             |                  |       |         |  |  |  |
| in alerts on                        | Both                                    | Both v                                                                 |              |             |             |                  |       |         |  |  |  |
| Customer Nun                        | nber                                    | Customer Name                                                          | Notification | Network     | Card Number | Card Description | Limit | Product |  |  |  |
| 100553 📄 🔒                          | 2                                       | CF TEST CUSTOMER1                                                      | $\checkmark$ |             |             |                  | 1     |         |  |  |  |
| 4                                   |                                         |                                                                        |              | PP NETWORK1 | 10001234    | CF TEST CARD     |       |         |  |  |  |
| :=                                  |                                         |                                                                        |              |             |             |                  |       | 87G     |  |  |  |
|                                     |                                         |                                                                        |              |             |             |                  |       | 87G     |  |  |  |
|                                     |                                         |                                                                        |              |             |             |                  |       |         |  |  |  |
|                                     |                                         |                                                                        |              |             |             |                  |       |         |  |  |  |
|                                     |                                         |                                                                        |              |             |             |                  |       |         |  |  |  |
|                                     |                                         |                                                                        |              |             |             |                  |       |         |  |  |  |
|                                     |                                         |                                                                        |              |             |             |                  |       |         |  |  |  |

3. When Generate button is clicked without any filters, all records with Usage Exception Alert setup will be generated.

| arameters       |              |                        |              |         |             |                  |        |         |  |  |  |
|-----------------|--------------|------------------------|--------------|---------|-------------|------------------|--------|---------|--|--|--|
| ustomer         | CF TEST CUST | OMER1 Q                |              |         |             |                  |        |         |  |  |  |
| ransaction Date | 10/01/2018   | 8 To 10/31/2018        |              |         |             |                  |        |         |  |  |  |
| letwork         | PP NETWOR    | K1 ×                   |              |         |             |                  |        |         |  |  |  |
| un alerts on    | Both         |                        | ~            |         |             |                  |        |         |  |  |  |
| Customer Number |              | Customer Name          | Notification | Manuali | Card Number |                  | Lineir |         |  |  |  |
| Customer Nur    |              |                        | Houncouon    | Network | Card Number | Card Description | Limit  | Product |  |  |  |
| Customer Nur    | 1638         | (Elg. of Flat Children |              | Network | Card Number | Card Description | 1      | Product |  |  |  |
| Customer Nur    | 2            | CF TEST CUSTOMER1      |              | Network | Card Number | Card Description | 1      | Product |  |  |  |

4. Select on the generated records and click **Print** button to generate the report. **Report Viewer** will be displayed.

| sage Exception Ale                                                                                                    | ert               |                                                                                                    |         |             |                  |       |         | ×   |
|----------------------------------------------------------------------------------------------------|-------------------|----------------------------------------------------------------------------------------------------|---------|-------------|------------------|-------|---------|-----|
| Generate Reload                                                                                                    | Print Email Close |                                                                                                    |         |             |                  |       |         |     |
| Parameters                                                                                                    |                   |                                                                                                    |         |             |                  |       |         |     |
| Customer         CF TEST CUSTOMER1         Q           Transaction Date         10/01/2018         Image: To         10/31/2018         Image: To |                   |                                                                                                    |         |             |                  |       |         |     |
|                                                                                                    |                   |                                                                                                    |         |             |                  |       |         |     |
| Network                                                                                                    | PP NETWORK1 ×     |                                                                                                    |         |             |                  |       |         | ~   |
| Run alerts on                                                                                                    | Both              |                                                                                                    | ~       |             |                  |       |         |     |
| Customer Num                                                                                                    | ber Customer Name | Notification                                                                                                    | Network | Card Number | Card Description | Limit | Product | Pro |
| > ) ) (0000000)                                                                                                    | E. Egatheringer   |                                                                                                    |         |             |                  | 1     |         |     |
| 1005532                                                                                                    | CF TEST CUSTOMER1 | <ul> <li>Image: A start of the start of the start of</li></ul> |         |             |                  | 1     |         |     |
|                                                                                                    |                   |                                                                                                    |         |             |                  |       |         |     |
| •                                                                                                    |                   |                                                                                                    |         |             |                  |       |         |     |
| 🖓 🖓 🛛 Re                                                                                                    | ady               |                                                                                                    |         |             |                  |       |         |     |

| Report Vie | ewer - Cardlock | Alert     |                                                                                                    |           |                                 |           |                     |                                       | ^      |     | ×       |
|------------|-----------------|-----------|----------------------------------------------------------------------------------------------------|-----------|---------------------------------|-----------|---------------------|---------------------------------------|--------|-----|---------|
| Archive    | Close           |           |                                                                                                    |           |                                 |           |                     |                                       |        |     |         |
| M          | 88              | •         | Page 1 • of 2                                                                                                    |           | M 💾 🖫 Pdf                       | Ŧ         |                     |                                       |        |     |         |
|            |                 |           |                                                                                                    | Ca        | rdlock Alert                    |           |                     |                                       |        |     |         |
|            | ire             | ely       | iRely LLC<br>4242 Flagstaff Cove                                                                                                    |           |                                 | I         | Date:<br>Period: 01 | 10/17/201<br>//01/1900 thru 01/01/999 | 8<br>9 |     |         |
|            | Custom          | ier:      | n (fragma<br>fragma<br>fragma | iner:     |                                 |           |                     |                                       |        |     |         |
|            | Network         |           | Card Number                                                                                                    | Alert Des | cription                        |           |                     |                                       |        |     |         |
|            | - Property and  |           | A STREET OF COMPLETE                                                                                                    | 1000      |                                 | 104       |                     |                                       |        |     |         |
|            |                 | Product # | Product Description                                                                                                    | Site #    | Site Name                       | Date/Time | Quantity            | Total Amount Vehicle                  |        |     |         |
|            |                 | 1010      |                                                                                                    | 1881      | Stational Character             | 100000000 | 1911                | 18131                                 | _      |     |         |
|            |                 | 1876      | 181 Administrative                                                                                                    | 1851      | PERFERINGENT (MARKAD (MA)       | 10000010  |                     | 2010 1                                |        |     |         |
|            | Thursday.       |           | THEFT REAL PROPERTY.                                                                                                    | -         | Constanting Control of Constant | 100       |                     |                                       |        |     |         |
|            |                 | Product # | Product Description                                                                                                    | Site #    | Site Name                       | Date/Time | Quantity            | Total Amount Vehicle                  |        |     |         |
|            |                 | -1912-0   |                                                                                                    | 1881      |                                 | 21252     | 181                 | 10101                                 |        |     |         |
|            |                 | -         | NET THE PERSON NEW YORK                                                                                                    | 185       | PERFERINGENT (TRANSPORT         | 2125214   |                     | 10.07                                 |        |     |         |
|            |                 | 10.01     | NET THE COMPANY OF COMMA                                                                                                    | 185       | Fediliyan Halandiki             | 2020218   | -                   |                                       |        |     |         |
|            |                 | -         | Constant (Section)                                                                                                    | 185       | PERFERINGENCE (PROBABILITAL)    | 2020218   | 16                  | 10100 1                               |        |     |         |
|            |                 |           |                                                                                                    |           |                                 |           |                     |                                       |        |     | •       |
| ? 🗘        | 💡   Ready       |           |                                                                                                    |           |                                 |           |                     |                                       |        | ₿ R | Refresh |